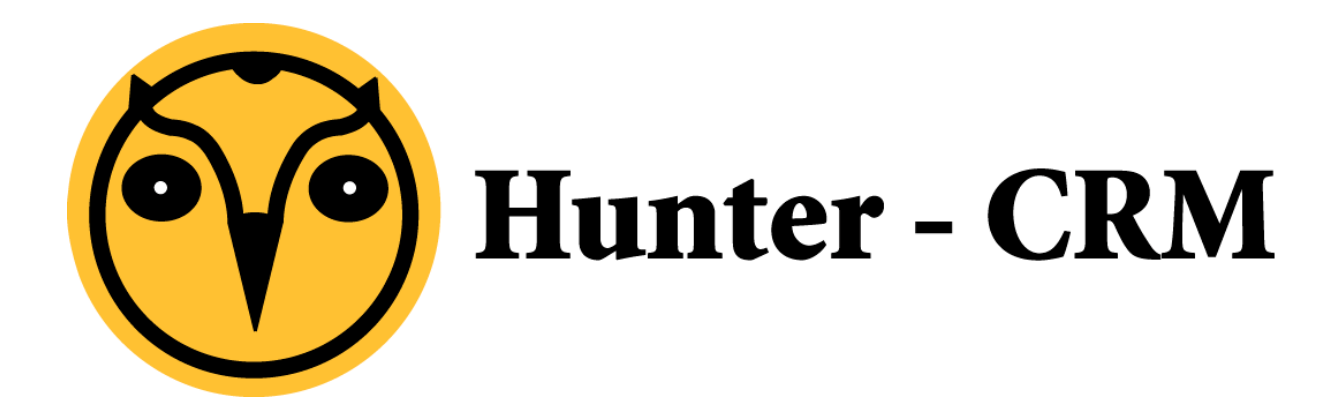

# Handleiding

## Exchange instellen Android

### Voorwoord

Deze handleiding is een product van Hunter-CRM. Onze CRM software is gemaakt met het oog op gemak. Voor verdere vragen kunt u contact opnemen met onze helpdesk.

Hunter-CRM Ceintuurbaan Noord 105c 9301 NT Roden Tel: 088 110 1000 www.hunter-crm.com info@hunter-crm.com

#### Ga naar instellingen (Verwijder evt oud account)

#### Druk op account toevoegen

|                                               | 60% 13:43                        |
|-----------------------------------------------|----------------------------------|
| Maccount instellen                            |                                  |
| U kunt E-mail voor de<br>enkele stappen confi | e meeste accounts in<br>gureren. |
| sander@ictum.nl                               |                                  |
|                                               |                                  |
| Wachtwoord weerge                             | even.                            |
|                                               |                                  |
|                                               |                                  |
|                                               |                                  |
|                                               |                                  |
|                                               |                                  |
|                                               |                                  |
|                                               |                                  |
| Handmatig instellen                           | Volgende                         |
| <u></u> 5 1                                   |                                  |

#### Voer je E-Mail + Wachtwoord in

#### Druk dan niet op volgende maar op Handmatig instellen

|                                       | See 13:44 |  |
|---------------------------------------|-----------|--|
| 🔀 Instellingen inkomende e-mail       |           |  |
| Domein\gebruikersnaam                 |           |  |
| ictum\sander                          |           |  |
| Wachtwoord                            |           |  |
|                                       |           |  |
| Server                                |           |  |
| exchange.ictum.nl                     |           |  |
| Beveiligde verbinding (SSL) gebruiken |           |  |
| Alle SSL-certificaten accepteren      |           |  |
| Clientcertificaat gebruiken           |           |  |
| Clientcertific                        | aat:      |  |
| Clientcertificaat: Geen<br>Poort      |           |  |
| 443                                   |           |  |
|                                       |           |  |
| Vorige                                | Volgende  |  |
| , singe                               | . orgende |  |
| <u>⇒</u>                              |           |  |

Neem volgens bovenstaand plaatje de instellingen over.

- 1. ictum\gebruikersnaam
- 2. exchange.ictum.nl
- 3. SSL-certificaten accepteren

#### Hunter-CRM

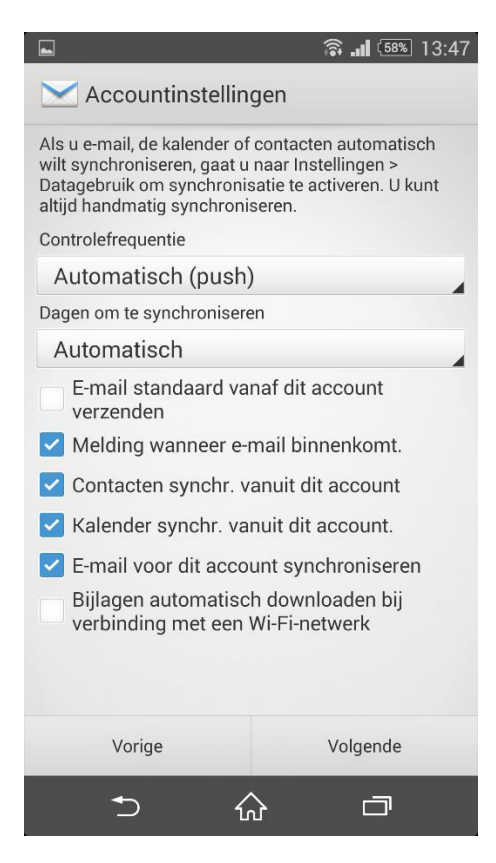

Stel de volgende instellingen naar wens in.